## Scanner - EPSON WF-C5810 Series

1/6

Para digitalizar da impressora para o computador, siga estes passos: https://files.support.epson.com/docid/cpd6/cpd62461/index.html

# Para digitalizar a partir do computador:

## 1. Adicionar scanner

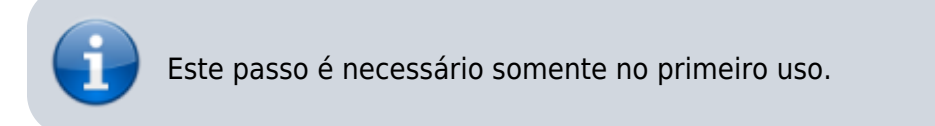

No menu Iniciar, digite "Epson" e clique na opção Epson Scan 2 Utility:

| Q epson                    |            |                                         |
|----------------------------|------------|-----------------------------------------|
| ← Tudo Escola Aplicativos  | Documentos | s Web Configurat 🕨 unjertedu.br D …     |
| Melhor correspondència     |            |                                         |
| Epson Scan 2<br>Aplicativo |            |                                         |
| Aplicativos                |            | Epson Scan 2                            |
| Epson Scan 2 Utility       | >          | Aplicativo                              |
| Epson Software Updater     | >          | C Abrir                                 |
| Pesquisar escola e web     |            | Decutar como administrador              |
| Epson                      | >          | Abrir local do arquivo Fixar em Iniciar |
| Q, epson 13250             | >          | Fixar na barra de tarefas               |
| Q, epson 13150             | >          | Desinstalar                             |
| Q epson scan               | >          |                                         |
| Q, epson scan 2            | >          |                                         |
| Q epson drivers            | >          |                                         |
| Fotos (14+)                |            |                                         |
| Sites (1)                  |            |                                         |

Na tela que se abre, clique em Ativar edição:

| Last update:     | manuaicuscappor ansan http://wiki.ph.utfpr.odu.hr/dokuwiki/doku.php?id_manuaicuscappor | opcop&rov-1727555705 |
|------------------|----------------------------------------------------------------------------------------|----------------------|
| 2025/01/22 14:23 |                                                                                        | epson@rev=1/3/353/95 |

| Definições do scanner |        |                  | ×        |
|-----------------------|--------|------------------|----------|
| Nome                  | Modelo | Conexão/Endereço |          |
| Adicionar Apagar      |        |                  | tualizar |
| 0                     |        | ОК               | ancelar  |

#### E então clique em **Adicionar**:

| No               | Madala | Consulta (Contanao) |           |
|------------------|--------|---------------------|-----------|
| Nome             | Modelo | Correxady Endereço  |           |
|                  |        |                     |           |
|                  |        |                     |           |
|                  |        |                     |           |
| Adicionar Apagar |        |                     | Atualizar |
| 🤝 Ativar edição  |        |                     |           |
|                  |        |                     |           |

Na tela que se abre, marque a opção "Inserir endereço", digite o ip da sua impressora, e então clique em **Adicionar**:

| Adicio | onar scanner ( | de rede        |           |       |       |         | ×       |
|--------|----------------|----------------|-----------|-------|-------|---------|---------|
|        | Modelo :       | EPSON WF-C5810 | /C5890 Se | eries |       | ~       |         |
|        | Nome :         | Rede 01        |           |       |       |         |         |
| OPr    | ocurar rede    |                |           |       |       | Ð       | $\odot$ |
|        | Endereço       |                |           |       |       |         |         |
|        |                |                |           |       |       |         |         |
|        |                |                |           |       |       |         |         |
|        |                |                |           |       |       |         |         |
|        |                |                |           |       |       |         |         |
| O In   | serir endereço |                |           |       |       |         |         |
|        | Endereço :     | 172.23.23.44   |           |       |       |         |         |
| ଡ      |                |                |           | Adici | ionar | Cancela | ar -    |

A impressora será adicionada, clique em **OK**:

| D | efinições do scanner |                             |                  | ×         |
|---|----------------------|-----------------------------|------------------|-----------|
|   | Nome                 | Modelo                      | Conexão/Endereço |           |
|   | Rede 01              | EPSON WF-C5810/C5890 Series | 172.23.23.44     |           |
|   |                      |                             |                  |           |
|   |                      |                             |                  |           |
|   |                      |                             |                  |           |
|   |                      |                             |                  |           |
|   |                      |                             |                  |           |
|   |                      |                             |                  |           |
|   | Adicionar            | ar.                         |                  | Atualizar |
|   | Auconar              | Jai                         |                  | ALUGIIZGI |
|   | ಳ Ativar edição      |                             | Controle de      | acesso    |
|   |                      |                             |                  |           |
|   | 0                    |                             | OK               | Cancelar  |

E feche a próxima tela:

Last update: 2025/01/22 14:23 manuais:scanner\_-\_epson http://wiki.pb.utfpr.edu.br/dokuwiki/doku.php?id=manuais:scanner\_-\_epson&rev=1737555795

| 🔁 Epson Scan 2 Utility |                                        | × |
|------------------------|----------------------------------------|---|
| Scanner :              | EPSON WF-C5810/C5890 Series(Rede 01)   | ~ |
| Informação Outras      |                                        |   |
|                        |                                        |   |
|                        | Número de série : Nenhuma informação   |   |
|                        | Versão do Firmware : FB 2105           |   |
|                        | Primera conexao : Merinaria internação |   |
|                        |                                        |   |
|                        |                                        |   |
|                        |                                        |   |
|                        |                                        |   |
|                        |                                        |   |
|                        |                                        |   |
|                        |                                        |   |
|                        |                                        |   |
| 0                      |                                        |   |

### 2. Escaneando com a Epson

No menu Iniciar do Windows, digite Epson e abra o outro aplicativo Epson Scan 2:

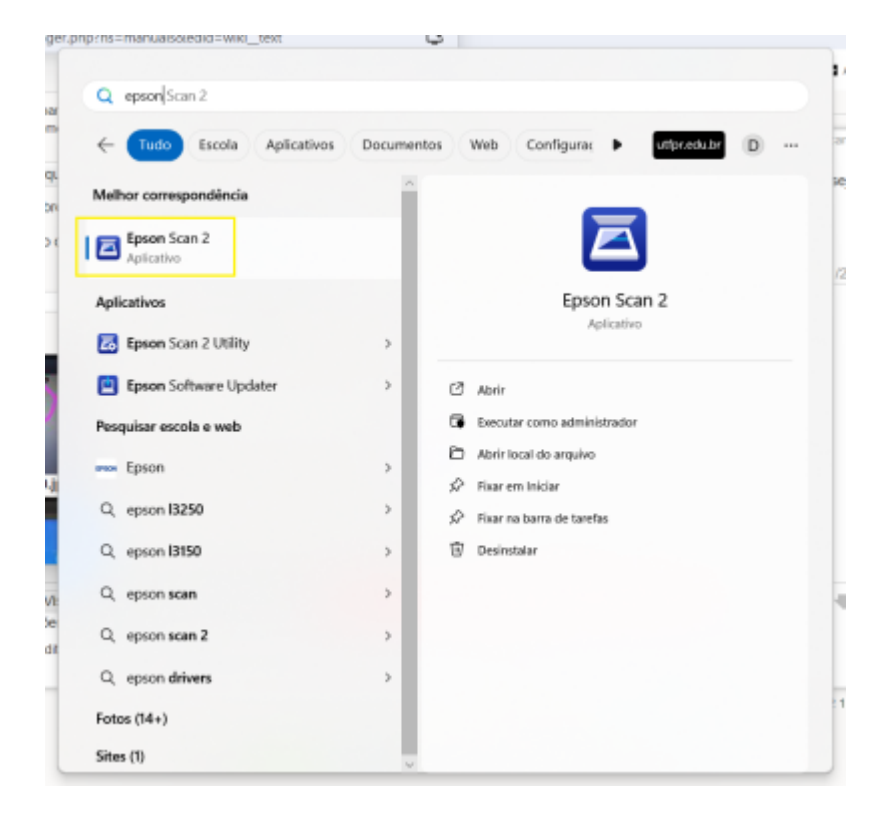

Na tela do software, clique em **PDF** > **Opções**:

| Formato de imagem : | PDF 🗸             | ] |
|---------------------|-------------------|---|
| Nome do arquivo :   | BITMAP<br>JPEG    |   |
| Pasta :             | PNG               | l |
| 0 ¢                 | Multi-TIFF<br>PDF |   |
| () 574 × 044        | Opções            |   |

E marque a opção **PDF/A**, e clique em **OK**:

| Opções de | formato de imagem                              | ×        |
|-----------|------------------------------------------------|----------|
| Formato   | de imagem : PDF ~                              |          |
| Geral     |                                                |          |
|           | Gerar arquivo PDF/A                            |          |
|           | Número de páginas : 🔾 Criar arquivo todas pág. |          |
|           | ◯ Selec. núm. p/ criar arqu. 1                 | A.W.     |
|           | Contar páginas em branco                       |          |
|           | Cor/Tons de cinza : Compressão normal          | ~        |
|           | Qualid. Imagem 37                              |          |
|           | Alta compressão Alta qualidade                 |          |
|           |                                                |          |
| 0         | ок                                             | Cancelar |

Depois disso, clique em **Digitalizar**. Por padrão, os documentos serão salvos na Pasta Documentos, com o nome que aparece. Se preferir, pode alterar.

| Last update:     | manualsissannor      | oncon http://wiki.ph.utfpr. | odu br/dokuwiki/doku php2id- | manualsissannor  | opcop&rov-1727555705   |
|------------------|----------------------|-----------------------------|------------------------------|------------------|------------------------|
| 2025/01/22 14:23 | Inditudis.scalifier_ |                             |                              | -manuals.scanner | _ebsoligiev=1/2/222/32 |

| Epson Scan 2                        |                            | -           |            | × |
|-------------------------------------|----------------------------|-------------|------------|---|
| Scanner : E                         | PSON WF-C5810/C5890 Ser    | ries(Rede 0 | 1)         | ~ |
| Definições de digitalização : N     | ão selecionado             |             |            | ~ |
|                                     |                            |             |            |   |
| Definições principais Definições av | ançadas                    |             |            |   |
| Origem do documento :               | etecção automática         |             |            | ~ |
| Face de digitalização : 1           | Face                       |             |            | ~ |
| Tamanho do documento : A            | 4                          | `           |            | 2 |
| Tipo de imag                        | em : Preto & Branco        |             |            | ~ |
| Resolu                              | ção : 200 🗸 ppp            |             |            |   |
| Juntar imag                         | ens : Não                  |             |            | ~ |
| Ro                                  | dar: 0°                    |             |            | ~ |
| Corrigir desvio docume              | nto : Não                  |             |            | ~ |
|                                     | Adicionar ou editar página | s após esca | aneamento  | _ |
| Pular páginas em branc              | o: Não                     |             |            | ~ |
|                                     |                            |             |            |   |
|                                     |                            |             |            |   |
|                                     |                            |             |            |   |
|                                     |                            |             |            |   |
|                                     |                            |             |            |   |
|                                     |                            |             |            |   |
| Formato de imagem : 🗗               | DF                         |             |            | ~ |
| Nome do arquivo : in                | ng20250122_11045303.pdf    |             |            | ~ |
| Pasta : D                           | ocumentos                  |             |            | ~ |
| 00                                  | Pré-visualização           |             | igitalizar |   |
|                                     |                            |             |            |   |

Nas próximas digitalizações, basta abrir o software Epson Scan 2, e clicar em Digitalizar.

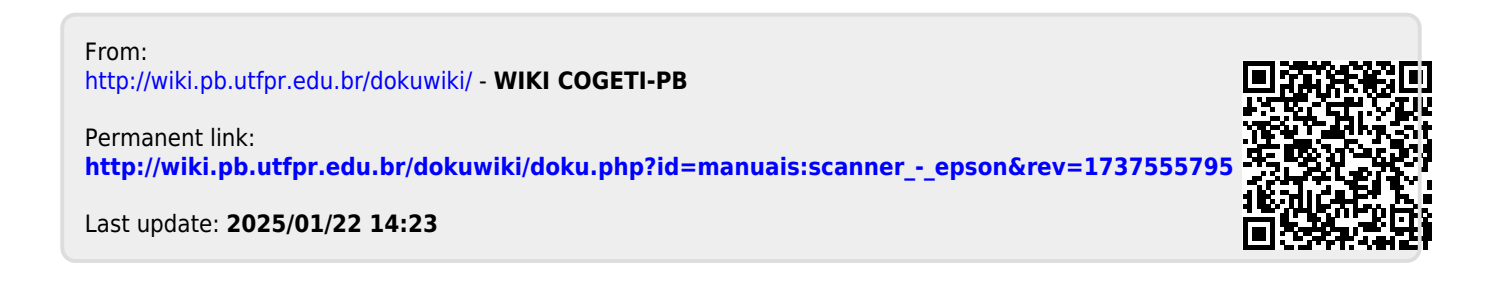